Quick Reference Guide (QRG)

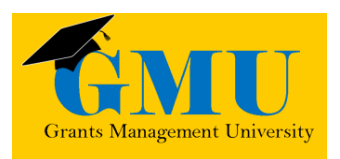

### Completion Reports in GME LEAs/External Users

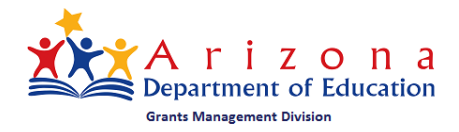

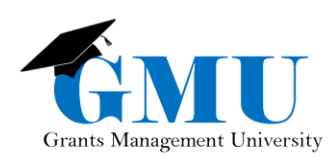

Completion Reports in GME

page smentionally bland

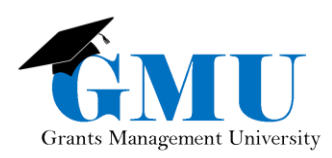

### User Role Requirement

- LEA Business Manager: initiates, updates, and submits Completion Reports.
- LEA User Access Administrator: assigns the proper GME roles; users who are unable to work with Completion Reports should check with this individual to ensure the correct role has been assigned.

## **Pre-Completion Report Checklist**

□Are all Reimbursement Requests in paid status?

• If no, contact the Grants Management staff for assistance.

□Are current budget line items reflecting final year-end expenditures?

If no, a revision may be required first; otherwise, contact the Grants Management staff.

□Are Revisions completed and in Director Approved status?

• If no, complete and submit all incomplete revisions and/or follow up with the Program Specialist for those pending approval.

### Initiating the Completion Report

#### Sections

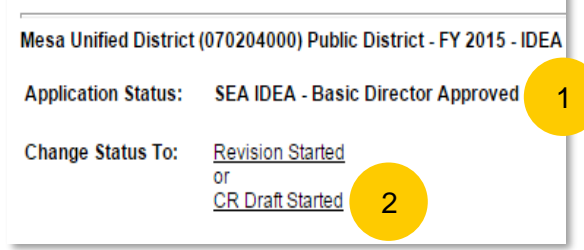

 Application Status must be Director Approved.
LEA Business Manager selects Change Status To <u>CR</u> <u>Draft Started</u> to initiate/edit the Completion Report.

### **Completion Reports Section**

- The Completion Report sections that are required to be completed appear underneath the name of the grant name on the Sections page of the Funding Application.
- All Completion Reports will have the following sections:
  - <u>Completion Report</u>
  - <u>Completion Report Adjustments</u>
- Some Completion Reports will have the following sections:
  - <u>CR Program Details</u>
  - <u>CR Related Documents</u>
  - Other supplemental information (contact the Program Specialist for additional information)

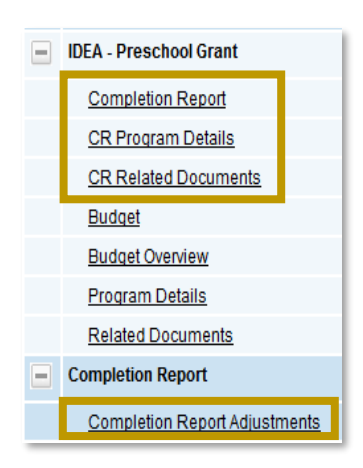

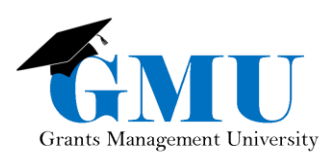

Completion Reports in GME

#### **Completion Report**

- 1. Click on the Completion Report link.
- 2. Update the final year-end expenditures.
- 3. Save and Go To > Sections page to select the next completion report component.

| - | IDEA - Preschool Grant        | Completion Report                                    |                                      |                                                               |                         |  |
|---|-------------------------------|------------------------------------------------------|--------------------------------------|---------------------------------------------------------------|-------------------------|--|
|   | Completion Report 1           | Camp Verde Unified District / 20000) - FY 2014 - ESE | A Consolidated - Rev 7 - Title I LEA |                                                               |                         |  |
|   | CR Program Details            | Save And Go To                                       |                                      |                                                               |                         |  |
|   | CR Related Documents          |                                                      |                                      | <u>_</u>                                                      |                         |  |
|   | Budget                        | Function Code<br>Object Code                         | Instruction                          | Support Services (Students, Instr.,<br>Operation, Transport.) | Support Serv<br>Central |  |
|   | Budget Overview               | Salaries<br>6100                                     | 216,378.53                           | 40,076.80                                                     |                         |  |
|   | Program Details               | Employee Benefits                                    | 49,169.02                            | Approved Budget: 58,888.31<br>12,167.78                       |                         |  |
|   | Related Documents             | Purchased Professional Services                      | 4,203.40                             |                                                               |                         |  |
|   | Completion Report             | Other Purchased Services                             | 192.63                               |                                                               |                         |  |
| _ | Completion Report Adjustments | Supplies<br>6600                                     | 27,095.95                            | 121.04                                                        |                         |  |
|   |                               | Property (Capital Outlay)<br>6700                    |                                      |                                                               |                         |  |
|   |                               | Indirect Cost Recovery<br>6910                       |                                      |                                                               |                         |  |
|   |                               | Total                                                | 297,039.53                           | 52,365.62                                                     |                         |  |

### CR Program Details

- 1. Click on the <u>CR Program Details</u> link.
- 2. Update all the questions and fields on this page; do not leave any fields blank; enter "N/A" or "0" when applicable.
- 3. Save and Go To > Sections page to select the next Completion Report component.

| -                                                                                                    | IDEA - Preschool Grant                                                    | CR Program Details                                                                                                    |                                     |  |  |
|----------------------------------------------------------------------------------------------------|---------------------------------------------------------------------------|----------------------------------------------------------------------------------------------------|-------------------------------------|--|--|
|                                                                                                    | Completion Report                                                         | Santa Cruz Valley Opportunities in Education, Inc. (128726000) Charter District - FY                                                                                      | 2015 - IDEA -                       |  |  |
|                                                                                                    | CR Related Documents                                                      | Describe any significant discrepancies in fund expenditures from the latest approved bu                                                                                   | idget (e.g., larc                   |  |  |
|                                                                                                    | <u>Budget</u>                                                             | budget balance of 15% or greater, please explain in detail the reason you were unable                                                                                     | to spend the fu                     |  |  |
|                                                                                                    | Budget Overview                                                           | NOTE: Proportionate Share Expenditures (applies to DISTRICTS ONLY) – IDEA funds<br>Special Education Census report, you must provide detailed expenditure information re- | s are subject to<br>garding costs i |  |  |
|                                                                                                    | Program Details                                                           | education services, please make this notation in the narrative section of this completion *                                                                               | report.                             |  |  |
|                                                                                                    | Related Documents                                                         | 💞 🔊 • 🔍 • 🐰 🖬 😩 🧠 👘 B Z 😐 🗄 🛞 🗛 • 🗞 • Ari                                                                                                    | ial, Tahoma•                        |  |  |
|                                                                                                    | Completion Report                                                         | N/A                                                                                                    |                                     |  |  |
|                                                                                                    | Completion Report Adjustments                                             |                                                                                                    |                                     |  |  |
|                                                                                                    |                                                                           |                                                                                                    | 2                                   |  |  |
| Identify the number of regular education students K-12 who were served or affected during this grant period by CEIS services as well as the type of service they were provided. For example: tutoring, enrichment, professional development to teachers. (Unduplicated) |                                                                           |                                                                                                    |                                     |  |  |
| Do<br>ord                                                                                                    | you have a system in place to track<br>er to determine whether they are u | k those students served with CEIS funds for the next two years in<br>Itimately referred for Special Education services? You are required                                  | * O Yes                             |  |  |

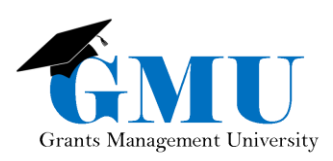

#### CR Related Documents

- 1. Click on the <u>CR Related Documents</u> link.
- 2. Complete, save, and upload the Required Documents and Optional Documents, as applicable.
- 3. Save and Go To > Sections page to select the next Completion Report component.

| IDEA Droschool Grant          | CR Related Documents                                                                                                    |                                        |               |  |  |  |
|-------------------------------|----------------------------------------------------------------------------------------------------|----------------------------------------|---------------|--|--|--|
| IDEA - Preschool Grant        | Mesa Unified District (070204000) Public District - FY 2015 - IDEA - RDA Implementation - Rev 2 - IDEA - RDA Implementation |                                        |               |  |  |  |
| Completion Report             | Go To , 3                                                                                                    |                                        |               |  |  |  |
| CR Program Details            |                                                                                                    |                                        |               |  |  |  |
| CR Related Documents 1        | Required Documents                                                                                                    |                                        |               |  |  |  |
| Budget                        | Туре                                                                                                    | Document Template                      | Document/Link |  |  |  |
| Dudget                        | IDEA - RDA Implementation CR Addendum Jucload at least 1 documental                                                         | PIDEA - RDA Implementation CR Addendum | Upload New    |  |  |  |
| Budget Overview               |                                                                                                    |                                        |               |  |  |  |
| Program Details               |                                                                                                    | Optional Documents                     |               |  |  |  |
| Deleted De sussents           | Туро                                                                                                    | Document Template                      | Document/Link |  |  |  |
| Related Documents             | Capital Outlay Worksheet                                                                                                    | Capital Outlay Worksheet               | Upload New    |  |  |  |
| Completion Report             |                                                                                                    |                                        | 10000         |  |  |  |
|                               | Return of Funds - instructions                                                                                              | Ketum of Funds - instructions          | Upicad New    |  |  |  |
| Completion Report Adjustments | Return of Funds - Invoices/Misc Documents (LEA to upload own documents)                                                     | NIA                                    | Upload New    |  |  |  |

### **Completion Reports Adjustments**

- 1. Verify the summary of the fiscal year data.
- 2. If applicable, update the Amount to Carry Over, checking the box if the Carryover is less than the Amount Remaining.
- 3. Enter Interest Earned and/or Other Amount as applicable.
- Document details in the <u>History Log</u> by selecting the <u>Create Comment</u> link on the Sections page, and check the box Send Email to GME Contacts, if appropriate.

IMPORTANT: For complete instructions on Interest Earned and Other Amount, see pages 8 and 9 of the Completion Reports Course Material located in the Grants Management Resource Library, under GME User Reference Guides >> Completion Reports.

| Grant 1                               | Allocation  | Expenditures | Cash<br>Received | Amount<br>Remaining | Amount to<br>Carry Over | Acknowledge<br>Carryover<br>Less Than<br>Amount<br>Remaining | Interest<br>Earned | Other<br>Amount |
|---------------------------------------|-------------|--------------|------------------|---------------------|-------------------------|--------------------------------------------------------------|--------------------|-----------------|
| Title I LEA                           | \$87,307.27 | \$87,307.27  | \$87,307.27      | \$0.00              | 0.00                    |                                                              | 3                  | 0.00            |
| Title I-D Delinquent LEA              | \$0.00      | \$0.00       | \$0.00           | \$0.00              | 0.00                    | <b>—</b>                                                     |                    | 0.00            |
| Title II Improving Teacher<br>Quality | \$1,501.00  | \$1,501.00   | \$1,501.00       | \$0.00              | 0.00                    |                                                              | 0.00               | 0.00            |
| Rural and Low-Income Schools          | \$0.00      | \$0.00       | \$0.00           | \$0.00              | 2 10                    | <b>—</b>                                                     | 0.00               | 0.00            |

### **Completion Report Submission**

On the Sections page, Application Status should be **CR LEA Business Manager Approved** – in this status, the Completion Report is submitted to Grants Management.

| Sections<br>Kestrel Schools, Inc. (138759000) Charter District - FY 2015 - 21st Century Comn |                                                                                                    |  |  |  |
|----------------------------------------------------------------------------------------------|----------------------------------------------------------------------------------------------------|--|--|--|
|                                                                                              |                                                                                                    |  |  |  |
| Change Status To:                                                                            | CR Grants Management Final Approved<br>or<br>CR Grants Management Primary Approved<br>or<br>CR Grants Management Returned Not Approved<br>or<br>CR County Business Manager Approved<br>or<br>CR County Business Manager Returned Not Approved |  |  |  |

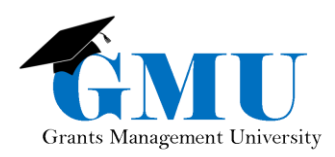

Completion Reports in GME

# Need Assistance?

| Grants Management System (GME) | Passwords/ADEConnect Support |
|--------------------------------|------------------------------|
| Phone: 602.542.3901            | Phone: 602.542.7378          |
| Email: grants@azed.gov         | Email: adesupport@azed.gov   |